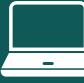

#### Select Find Learning from your dashboard. 1

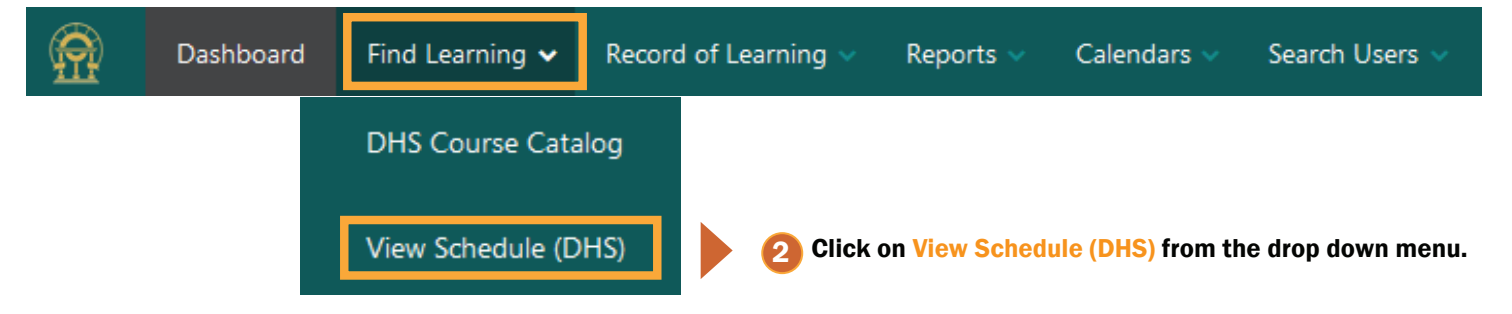

### Scroll to the course and select it from the Event link column. 3

|                                                       | Course<br>ID<br>Number | Course Name                                 | Summary                                                                                                    | Session<br>Start<br>Date/Time | Session<br>Finish<br>Date/Time | City      | Places<br>available |
|-------------------------------------------------------|------------------------|---------------------------------------------|----------------------------------------------------------------------------------------------------|-------------------------------|--------------------------------|-----------|---------------------|
| Event link                                            |                        |                                             |                                                                                                    |                               |                                |           |                     |
| Part of a sequence -<br>Full schedule &<br>enrollment | OCP 834                | OCP 834 - Child<br>Welfare<br>Documentation | Get back to basics with the Why, What, Where<br>and How of good child welfare documentation.<br>This course covers clear, concise and relevant<br>documentation, CFSR documentation<br>requirements, progressive v/s regressive writing<br>and much more. | 2022-07-28                    | 2022-07-28                     | Atlanta   | 0                   |
| Demo Event<br>Schedule                                | DEMO                   | Demonstration<br>Course                     |                                                                                                    | 2022-08-08                    | 2022-08-10                     | Sylvester | 20                  |

## Click Enroll Yourself, and then click the Enroll Yourself button. Δ

# **Demonstration Course** All events in Demo Event Schedule

# Upcoming events

of Human Services

Last reservations are 0 days before the event starts. Unallocated reservations will be deleted 0 days before the event starts.

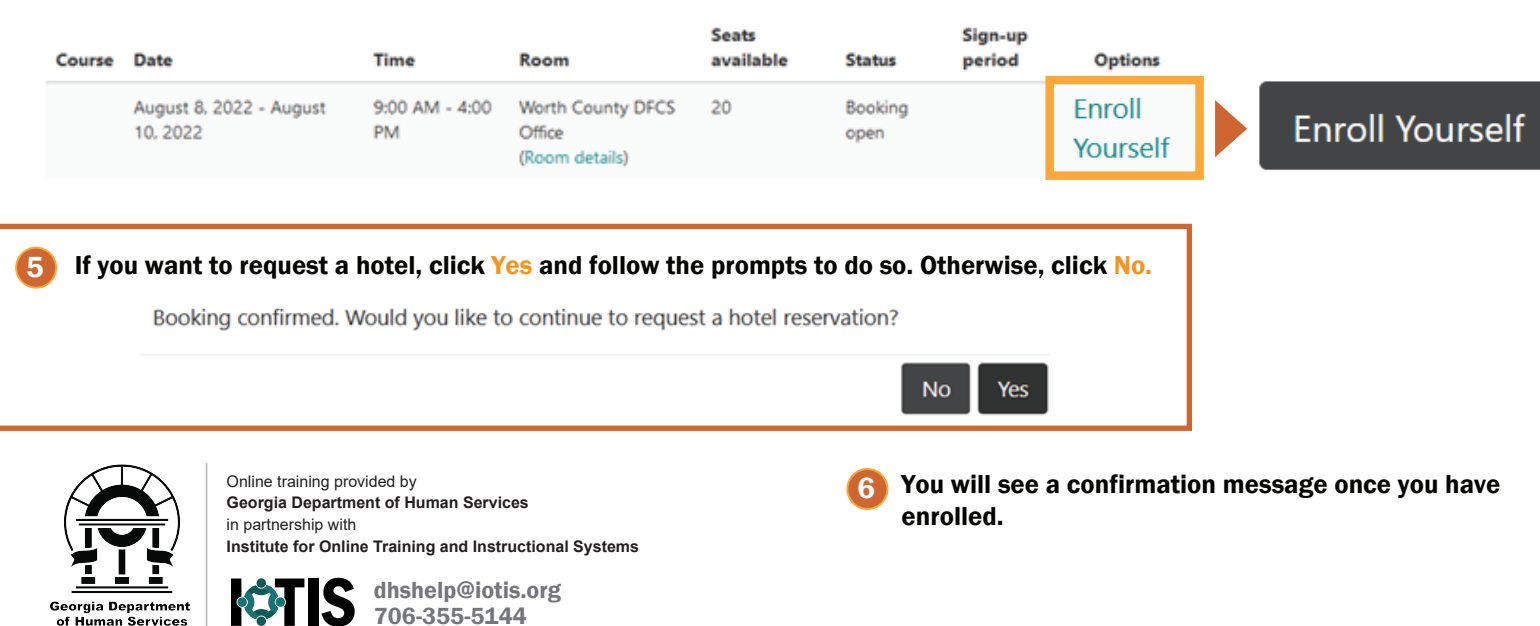